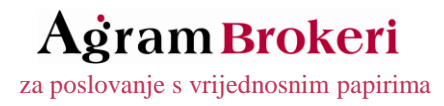

Zadnje ažuriranje: 03.01.2018.

## UPUTE ZA RAD I KORIŠTENJE "Agram Trader<sup>TM</sup>" usluge Internet trgovanja vrijednosnicama

| Sa | drža | j             |                       |    |
|----|------|---------------|-----------------------|----|
| 1  | Uvc  | od b          |                       | 1  |
| 2  | Pos  | tavke inter   | net pretraživača      | 2  |
|    | 2.1  | Postavke      | Mozilla Firefoxa      | 2  |
|    | 2.2  | Postavke      | Internet Explorera    | 4  |
| 3  | Prij | java novih l  | korisnika             | 6  |
| 4  | Rad  | l s Agram T   | rader- <i>om</i>      | 10 |
|    | 4.1  | Prijava ko    | prisnika              | 10 |
|    | 4.2  | Glavni izb    | pornik                | 10 |
|    | 4.2  | .1 Trgov      | anie                  |    |
|    |      | 4.7.1.1       | Stanje                |    |
|    |      | 4.2.1.2       | Pregled dobiti        |    |
|    |      | 4.2.1.3       | Pregled prometa       | 10 |
|    |      | 4.2.1.4       | Otvaranje naloga      | 10 |
|    |      | 4.2.1.5       | Aktivni nalozi        | 19 |
|    |      | 4.2.1.6       | Pretraživanje naloga  | 19 |
|    | 4.2  | .2 Tržišt     | te                    | 20 |
|    |      | 4.2.2.1       | Online                | 20 |
|    |      | 4.2.2.2       | Pregled               | 21 |
|    |      | 4.2.2.3       | Тор                   | 21 |
|    | 4.2  | .3 Tehn       | ička analiza          | 22 |
|    | 4.2  | .4 Zahtj      | evi                   | 23 |
|    |      | 4.2.4.1       | Isplata gotovine      | 23 |
|    |      | 4.2.4.2       | Registracija v.p      | 23 |
|    |      | 4.2.4.3       | Odregistracija v.p.   | 23 |
|    | 4.2  | .5 Admi       | nistracija            | 24 |
|    |      | 4.2.5.1       | Poruke                | 24 |
|    |      | 4.2.5.2       | Izmjena podataka      | 24 |
| _  | D Ý  | 4.2.5.3       | Odjava                | 24 |
| 5  | Kez  | im pomaka     |                       |    |
| 6  | Moc  | daliteti i vr | ijeme trgovanja       |    |
|    | 6.1  | Modalitet     | kontinuirane trgovine | 27 |
| A  | gram | I rader       |                       |    |

za poslovanje s vrijednosnim papirima

|   | 6.1.1   | Faza pred-trgovanja           | 27 |
|---|---------|-------------------------------|----|
|   | 6.1.2   | Glavna faza trgovanja         | 27 |
|   | 6       | .1.2.1 Dražba otvaranja       | 27 |
|   | 6       | .1.2.2 Kontinuirana trgovina  | 28 |
|   | 6       | .1.2.3 Unutardnevna dražba    | 28 |
|   | 6       | .1.2.4 Dražba zatvaranja      | 28 |
|   | 6.1.3   | Faza post-trgovanja           | 28 |
| 6 | .2 Mo   | dalitet dražbe                | 28 |
|   | 6.2.1   | Faza prikupljanja ponuda      | 29 |
|   | 6.2.2   | Faza određivanja cijene       | 29 |
| 6 | .3 Mo   | dalitet kontinuiranih dražbi  | 29 |
|   | 6.3.1   | Faza pred-trgovanja           | 29 |
|   | 6.3.2   | Glavna faza trgovanja         | 29 |
|   | 6.3.3   | Faza post-trgovanja           | 29 |
| 7 | Česta p | vitanja i dodatne informacije | 31 |

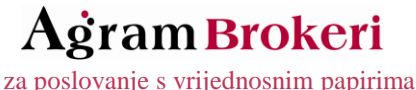

Agram Brokeri d.d. Ul. Grada Vukovara 74, 10 000 Zagreb Tel: +358 1 554 5556, Fax: +358 1 554 5560

#### Uvod 1

Zahtjev za uslugu Agram Trader<sup>™</sup> možete zadati putem web stranica Agram Brokera d.d. www.agram-brokeri.hr. Ista je također i početna stranica za svako pokretanje, odnosno Vaše spajanje na Agram Trader, nakon što aktivirate uslugu Agram Trader.

> Adresa formulara za Zahtjev za uslugu Agram Trader: https://online.agram-brokeri.hr/newUser.aspx

Direktna adresa za Agram Trader: https://online.agram-brokeri.hr/default.aspx

U slučaju privremene obustave rada Agram Tradera zbog rada na sustavu ili kvara klijenti će moći zadavati naloge putem telefona, telefaksa ili e-maila.

Ove upute će se povremeno ažurirati sa novim stanjem sustava, što ćete moći provjeriti na stalnoj adresi uputa. Stalna adresa Uputa za rad je: http://www.agram-brokeri.hr/UserDocsImages/dokumenti/agram\_trader\_upute.pdf. Zadnji datum ažuriranja dostupan je na početnoj stranici ovog dokumenta.

Na idućim stranicama ovih Uputa možete pronaći detaljan opis usluge i njenog korištenja od pokretanja usluge do trgovanja, pregleda stanja, istraživanja i praćenja tržišta (real-time).

#### Napomene:

Za korištenje aplikacije, potrebno je koristiti preglednik Internet Explorer 6.0 SP2 (optimalno IE 7) ili Mozilla Firefox 2.0 ili kasniji. Minimalna rezolucija je 1024x768. Potrebno je uključiti opciju cookies u Vašem Internet pretraživaču.

Korištenje podataka o burzovnoj trgovini namijenjeno je isključivo za osobnu uporabu korisnika usluge Agram Trader te se zabranjuje svako komercijalno iskorištavanje podataka o trgovini na Burzi kao i svaka redistribucija podataka putem elektronskih ili tiskanih medija ili na neki drugi način.

Vlasnik svih podataka je Zagrebačka burza d.d., ali Burza ne odgovara za njihovu točnost! Informacije dostupne putem gore navedene usluge ne smiju se smatrati temeljem za donošenje značajnih osobnih, financijskih ili poslovnih odluka, a potpisivanjem Ugovora o obavljanju brokerskih poslova ste suglasni da Agram Brokere d.d. nećete smatrati odgovornima za neostvarenje Vaših očekivanja u vezi istih. Zagrebačka burza d.d. i Agram Brokeri d.d. neće odgovarati za bilo kakvu izravnu ili neizravnu, slučajnu, nematerijalnu ili materijalnu štetu, gubitke ili troškove nastale kao rezultat upotrebe ili nemogućnosti upotrebe informacija dostupnih na prethodno navedenim stranicama. U tom smislu predlažemo konzultacije s odgovarajućim stručnjakom, koji će biti u mogućnosti dati savjet posebno prilagođen Vašoj konkretnoj situaciji. Zagrebačka burza d.d. može u svako vrijeme, bez prethodne najave, izmijeniti podatke dostupne putem usluge.

1

za poslovanje s vrijednosnim papirima

## 2 Postavke internet pretraživača

## 2.1 Postavke Mozilla Firefoxa

U slučaju da Vam se prikazuje dolje prikazana poruka:

| <u>n =</u> | Secure Connection Failed                                                                                                    |
|------------|----------------------------------------------------------------------------------------------------|
|            | 10.202.1.10 uses an invalid security certificate.                                                                                                    |
|            | The certificate is only valid for online.agram-brokeri.hr                                                                                                    |
|            | (Error code: ssl_error_bad_cert_domain)                                                                                                    |
|            | <ul> <li>This could be a problem with the server's configuration, or it could be someone trying to impersonate the server.</li> <li>If you have connected to this server successfully in the past, the error may be temporary, and you can try again later.</li> </ul> |
|            | Or you can add an exception                                                                                                    |
|            |                                                                                                    |
|            |                                                                                                    |

Potrebno je dodati certifikat za stranicu <u>https://online.agram-brokeri.hr</u>, što možete napraviti klikom na link u samoj poruci: <u>Or you can add an exception...</u> i naredbom **Add Exeption**.

To isto možete i sami učiniti u glavnom izborniku: Tools >> Options >> Advanced >> View Certificates >> Add Exeption.

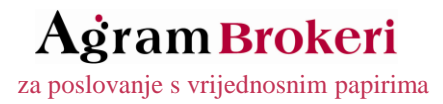

## Opće Postavke Mozilla Firefoxa

U glavnom izborniku: Tools >> Options >> Content

| Options 🗧                                                                                                    |
|----------------------------------------------------------------------------------------------------|
| Content                                                                                                    |
| Image: Block pop-up windows       Exceptions         Image: Descript       Exceptions         Image: Descript       Adyanced         Image: Descript       Adyanced |
| Fonts & Colors         Default font:         Size:         Qolors                                                                                                   |
| Choose your preferred language for displaying pages Choose                                                                                                    |
| OK Cancel <u>H</u> elp                                                                                                    |

U glavnom izborniku: Tools >> Options >> Privacy

| Options 🛛 🔀                                                                                                    |
|----------------------------------------------------------------------------------------------------|
| Privacy                                                                                                    |
| History          Image: History for at least       Image: History for at least         Image: History for at least       Image: History for at least         Image: Histo |
| Cookies          Cookies       Exceptions         Accept cookies from sites       Exceptions         Accept third-party cookies       Exceptions         Keep until:       Show Cookies                                                                                                    |
| Private Data         Always clear my private data when I close Firefox         Ask me before clearing private data         Clear Now                                                                                                    |
| OK Cancel <u>H</u> elp                                                                                                    |

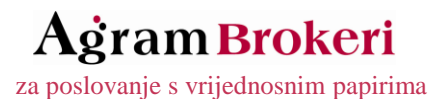

## 2.2 Postavke Internet Explorera

#### U slučaju da Vam se pojavljuje sljedeća poruka:

| 8 | There is a problem with this website's security certificate.                                                                                                    |
|---|----------------------------------------------------------------------------------------------------|
|   | The security certificate presented by this website was issued for a different website's address.                                                                  |
|   | Security certificate problems may indicate an attempt to fool you or intercept any data you send to the server.                                                   |
|   |                                                                                                    |
|   | We recommend that you close this webpage and do not continue to this website.                                                                                     |
|   | We recommend that you close this webpage and do not continue to this website.                                                                                     |
|   | We recommend that you close this webpage and do not continue to this website.  © Click here to close this webpage.  © Continue to this website (not recommended). |

Trebate kliknuti na link: <u>Continue to this website (not recommended)</u>. Ukoliko ne želite da Vam se ova poruka ponovno pojavljuje potrebno je u glavnom izborniku na **Tools >> Internet Options >> Privacy >> Sites** dodati stranicu <u>https://online.agram-brokeri.hr/</u> i kliknuti **Allow.** 

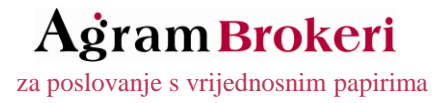

## Opće Postavke Internet Explorera:

U glavnom izborniku: Tools >> Internet Options >> Privacy

Settings postaviti na Medium kao na slici dolje:

| Internet Options                                                                                                    |  |  |  |  |  |
|----------------------------------------------------------------------------------------------------|--|--|--|--|--|
| General Security Privacy Content Connections Programs Advanced                                                                                                    |  |  |  |  |  |
| Settings<br>Select a setting for the Internet zone.                                                                                                    |  |  |  |  |  |
| Medium         -       -       Blocks third-party cookies that do not have a compact privacy policy         -       -       Blocks third-party cookies that save information that can be used to contact you without your explicit consent         -       -       Blocks third-party cookies that save information that can be used to contact you without your explicit consent         -       -       -       Blocks third-party cookies that save information that can be used to contact you without your implicit consent         -       -       -       -         -       -       -       -         -       -       -       -         Sites       Import       Advanced       Default |  |  |  |  |  |
| Pop-up Blocker                                                                                                    |  |  |  |  |  |
| U redu Odustani Primjeni                                                                                                    |  |  |  |  |  |

Dalje je potrebno, kliknuti na gumb **Advanced** i provjeriti je li *isključena* opcija **Override automatic cookie handling** kao na slici dolje:

| Advanced Privacy Setting                                                                               | s 🔀                        |  |  |  |  |
|----------------------------------------------------------------------------------------------------|----------------------------|--|--|--|--|
| You can choose how cookies are handled in the Internet zone. This overrides automatic cookie handling. |                            |  |  |  |  |
| Cookies                                                                                                | Cookies                    |  |  |  |  |
| 🔲 Override automatic cookie                                                                            | e handling                 |  |  |  |  |
|                                                                                                    |                            |  |  |  |  |
| First-party Cookies                                                                                    | Third-party Cookies        |  |  |  |  |
| <ul> <li>Accept</li> </ul>                                                                             | <ul> <li>Accept</li> </ul> |  |  |  |  |
| O Block                                                                                                | OBlock                     |  |  |  |  |
| O Prompt                                                                                               | Prompt                     |  |  |  |  |
| Always allow session cookies                                                                           |                            |  |  |  |  |
| OK Cancel                                                                                              |                            |  |  |  |  |

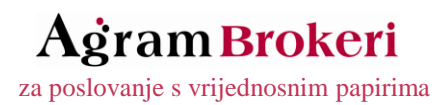

## 3 Prijava novih korisnika

Novi korisnici prijavljuju se u sustav pomoću elektronskog obrasca (link dolje). Molimo Vas da detaljno pročitate i ispravno popunite sva polja označena sa zvjezdicom (\*) kako bismo Vam mogli dostaviti ispravan Ugovor te potom otvoriti račun za Agram Trader internet trgovanje.

Adresa obrsca: <a href="https://online.agram-brokeri.hr/newUser.aspx">https://online.agram-brokeri.hr/newUser.aspx</a>

Prije početka korištenja usluge internet trgovanja vrijednosnim papirima, potrebno je sklopiti Ugovor o obavljanju brokerskih poslova s Agram Brokerima d.d., koji se automatski popunjava i šalje na danu e-mail adresu nakon popunjavanja Obrasca za prijavu.

Stoga je, napominjemo, iznimno *bitna točnost podataka* unesenih pri ispunjavanju Obrasca. U slučaju da podaci nisu točno upisani, nećemo Vam biti u mogućnosti otvoriti račun.

#### Elektronski obrazac:

#### KORAK 1

Prvi korak se odnosi na odabir Vašeg tipa korisnika u smislu domaćeg ili stranog klijenta, kao na slici dolje.

| Odaberite tip korisnika:                                   |  |
|------------------------------------------------------------|--|
| <ul> <li>Domaći klijent</li> <li>Strani klijent</li> </ul> |  |
| Dalje >                                                    |  |

#### KORAK 2

Nakon odabira i klika na gumb Dalje, otvara se idući korak prilikom kojeg odabirete Vaše Korisničko ime, Zaporku i PIN.

| Login podaci:       |                      |
|---------------------|----------------------|
| Korisničko ime (*): |                      |
|                     | ۲                    |
| Zaporka (*):        | Potvrda zaporke (*): |
| PIN (*):            | Potvrda PIN-a (*):   |
|                     |                      |

Korisničko ime klijent odabire sam, a njime se prijavljuje u sustav (Username). Može se sastojati od minimalno 4 znaka, a maksimalno 15 znakova, bez hrvatskih dijakritičkih znakova i razmaka.

Zaporku (ili lozinku) klijent također odabire sam, i uz korisničko ime služi za prijavu u sustav.

PIN (za autorizaciju naloga) također klijent odabire sam, a služi za autorizaciju naloga, ukoliko i kad to sustav zatraži.

za poslovanje s vrijednosnim papirima

#### KORAK 3

U ovom koraku unosite osobne podatke. Ovim putem Vam još jednom napominjemo važnost unosa točnih podataka, kako bi proces otvaranja računa prošao što jednostavnije i brže.

| Osobni podaci:                  |           |                     |                    |
|---------------------------------|-----------|---------------------|--------------------|
| OIB (*):                        |           |                     |                    |
| Fizička osoba                   |           |                     |                    |
| Prezime (*):                    | Ime (*):  |                     |                    |
| Ident. isprava (*):             | Broj (*): | Izdana od (*):      |                    |
| OSOBNA ISKAZNICA                |           |                     |                    |
| Datum rođenja: (*) (dd.mm.gggg) |           |                     |                    |
| Država rođenja (*):             |           | Mjesto rođenja (*): | Državljanstvo (*): |
| HRVATSKA                        | ۲         |                     |                    |
| Pravna osoba                    |           |                     |                    |
| Tvrtka (*):                     |           | MB (*):             |                    |
| Zastupana po (*):               |           |                     |                    |
|                                 |           |                     |                    |

Ovisno o tome radi li se prijava za pravnu ili fizičku osobu, popunjavaju se odgovarajuća polja, dok se druga zanemaruju.

#### KORAK 4

U prvom dijelu koraka upisujete adresu iz dokumenata (osobne iskaznice ili putovnice) i kontakte, a u drugom dijelu dopisnu adresu na koju biste željeli primati Obavijesti, Izvješća i sl.

| Adresa prebivališta i kontak          | kt:                                            |                                     |   |
|---------------------------------------|------------------------------------------------|-------------------------------------|---|
| Ulica (*):                            | Mjesto (*):                                    | Pošt. broj (*): Država (*):         | ¥ |
| Telefon (*):<br>E-mail (*):           | Dodatni broj telefona:                         |                                     |   |
| Dopisna adresa (ukoliko je<br>Ulica : | različita od mjesta prebivališta):<br>Mjesto : | Pošt. broj : Država :<br>▼ HRVATSKA | Ŧ |

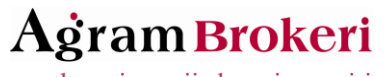

za poslovanje s vrijednosnim papirima

#### KORAK 5

Odabirete Banku iz padajućeg izbornika te upisujete broj tekućeg računa ili IBAN.

| Račun za isplatu sredstava |                  |
|----------------------------|------------------|
| Banka (*):                 | Broj računa (*): |
|                            | •                |
| ili upišite:<br>IBAN (*):  |                  |
|                            |                  |

Napomena: Vlasnik računa za isplatu i korisnik usluge mora biti ista osoba.

#### KORAK 6

Upisujete broj računa investitora u SKDD-u, ukoliko ga imate.

Središnje klirinško depozitarno društvo (SKDD)

Broj računa investitora u SKDD :

#### KORAK 7

Odgovarate na tri kratka pitanja.

Da li ste na mjerodavnom tržištu kapitala izvršili prosječno 10 transakcija značajne vrijednosti unutar svakog tromjesečja unutrag godine dana (minimalno 500.000,00 kn po transakciji)

🔍 DA 🖲 NE

Da li je Vaš portfelj veći od 4.000.000,00 kn?

O DA 🖲 NE

Da li ste radili/radite u financijskom sektoru najmanje godinu dana na poslovima koji zahtijevaju znanja o planiranim transakcijama i uslugama?

🔍 da 🖲 ne

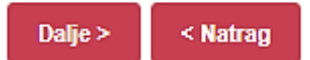

Nakon čega dobijate obavijest o kategoriji ulagatelja u koju ste razvrstani.

Investicijsko društvo je sukladno članku 60 ZTK i Pravilnika o razvrstavanju klijenata, klijenta razvrstalo u kategoriju:

## MALI ULAGATELJ

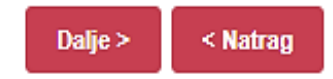

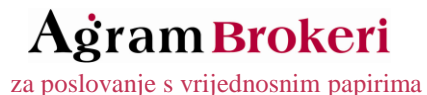

#### KORAK 7

U polje "Dodatni komentar" upisujete pitanja, dodatne brojeve telefona i adrese, posebne upute, napomene i slično...

U polje ispod sličice prepisujete niz znakova prikazanih u sličici.

| Dodatni komentar:                                                                                                    |  |
|----------------------------------------------------------------------------------------------------|--|
|                                                                                                    |  |
| FSGLS13                                                                                                    |  |
| * Prepišite validacijsku zaporku sa slike.                                                                                                    |  |
| Slanjem podataka na ovom elektronskom obrascu Klijent prihvaća da Agram Brokeri d.d. može poduzimati sve radnje<br>vezane uz obradu osobnih podataka, uključujući i podatak o JMBG-u, a što obuhvaća pravo Agram Brokeri d.d. na<br>prikupljanje, spremanje, snimanje, organiziranje, uvid i prijenos osobnih podataka u svrhu obavljanja redovitih poslova<br>Agram Brokeri d.d. |  |
| Pošalji < Natrag                                                                                                    |  |

Nakon dobivenog ispravno popunjenog obrasca, na Vašu e-mail adresu biti će poslani Ugovor za obavljanje brokerskih poslova, Opći uvjeti za Agram Trader internet trgovanje, Upute za rad za Agram Trader te opisani postupak dostave dokumentacije i ugovora.

Dokumentaciju i ugovore potrebno je dostaviti poštom ili osobno u 2 primjerka (jedan zadržavamo mi, a drugi vraćamo Vama potpisan i pečetiran s naše strane). Ugovor sklopljen osobno kod Agram Brokera nije potrebno ovjeravati, dok je za ugovore dostavljene poštom potrebna javnobilježnička ovjera.

Uz ugovore je **potrebno dostaviti i fotokopije Vaše osobne iskaznice i kartice tekućeg računa** (za pravne osobe: fotokopija Izvadka iz sudskog registra, Potpisni karton računa društva te osobnu iskaznicu osobe ovlaštene za zastupanje društva).

Po primitku ispravno popunjenog ugovora, aktivirat ćemo Vam uslugu Agram Trader internet trgovanja te Vam poslati obavijest o pokretanju računa putem e-maila!

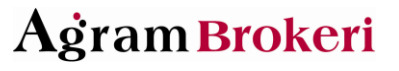

## 4 Rad s Agram Trader-om

#### 4.1 Prijava korisnika

Prijava u sustav Agram Trader vrši se putem Korisničkog imena (Username) i Zaporke (šifra, lozinka, password) koje korisnik odabire prilikom davanja zahtjeva za otvaranje usluge putem elektronskog obrasca.

#### Nemogućnost prijave i zaboravljeni podaci

U slučaju nemogućnosti prijave, obavezno nam se javite telefonski na broj 01/554-5556. U slučaju zaboravljene zaporke ili korisničkog imena kontaktirajte nas telefonom također na broj 01/554-5556 ili na e-mail <u>info@agram-brokeri.hr</u>, nakon čega ćemo Vam na vašu E-mail adresu ponovno poslati tražene podatke.

### 4.2 Glavni izbornik

Lijevo na stranici nalazi se glavni izbornik sa svim funkcijama Agram Tradera. Na vrhu je status burze, da li je otvorena ili je tržište zatvoreno.

#### 4.2.1 Trgovanje

#### 4.2.1.1 Stanje

Pregled svih vrijednosnih papira i gotovine na Vašem računu na datum.

#### 4.2.1.2 Pregled dobiti

Izračun realizirane i nerealizirane dobiti Vašeg portfelja.

#### 4.2.1.3 Pregled prometa

Izvještaj sadrži pregled kupnji i prodaja vrijednosnica, pregled registracija i otpuštanja vrijednosnih papira te pregled uplata i isplata gotovine.

#### 4.2.1.4 Otvaranje naloga

Otvaranje naloga za kupnju ili prodaju vrijednosnica (naloge za kupnju i prodaju moguće je otvarati i putem online pregleda tržišta).

Prilikom odabira izbornika "Otvaranje naloga" potrebno je u naznačeno polje upisati ili s padajućeg izbornika odabrati ticker (oznaku) dionice za koju se nalog otvara. Također je potrebno označiti opciju trgovanja, tj. radi li se o kupnji ili prodaji.

| <br>                        | 0                           | Ovdje je         | potrebn          | o upisati Tic              | ker         | Ovdje je p              | potrebno označiti opciju    | ı trgovanja |
|-----------------------------|-----------------------------|------------------|------------------|----------------------------|-------------|-------------------------|-----------------------------|-------------|
| HT нт I<br>Zadnja<br>179,69 | D.D.<br>Promjena<br>0,58% ^ | Kupnja<br>179,69 | Prodaj<br>180,00 | a Količina<br>1.995<br>(0) | 22.8.2017.  | Vrijeme<br>14:32:05     | HT<br>rgovanje<br>Kupi Prod | daj         |
| K/P<br>Kupi<br>Prodaj       | KOLIČI                      | INA OJ           | ZNAKA<br>HT      | TRŽIŠTE<br>ZSE             | CI<br>Limit | JENA/TIP<br>T<br>IP HRK | кок<br>Do opoziva           | ¥           |

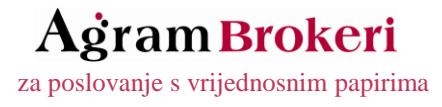

Tip naloga po defaultu je LIMIT (nalog za kupnju ili prodaju po točno određenoj cijeni - npr. 179,96 kn po dionici) i nije ga potrebno mijenjati, osim u slučaju zadavanja neke druge vrste naloga kada je potrebno odabrati drugi tip naloga (tipovi naloga objašnjeni u nastavku).

Pri otvaranju naloga za kupnju i prodaju potrebno je obratiti pažnju na različite tipove naloga a to su:

- o LIMIT
- o MARKET
- o STOP
- STOP LIMIT
- MARKET TO LIMIT
- o ICEBERG

U sljedećim točkama nalaze se opisi navedenih vrsta naloga.

• LIMIT - nalog za kupnju ili prodaju vrijednosnih papira po određenoj cijeni koju investitor želi postići na tržištu, ili po boljoj cijeni. Pri zadavanju naloga potrebno je upisati željenu cijenu.

| НТ нт і         | D.D.         |        |            |                |                                     | нт 💌              |
|-----------------|--------------|--------|------------|----------------|-------------------------------------|-------------------|
| Zadnja          | Promjena     | Kupnja | Prodaja    | Količina       | Vrijeme                             | Trgovanje         |
| 179,69          | 0,58% 🔨      | 179,69 | 180,00     | 1.995<br>(0)   | 22.8.2017. 14:32:05                 | Kupi Prodaj       |
| K/D             |              |        |            |                |                                     |                   |
| K/P             | KOLIČI       | NA OZ  | NAKA       | TRŽIŠTE        | CIJENA/TIP                          | ROK               |
| Kupi     Prodaj | KOLIČI<br>10 | NA OZ  | NAKA<br>HT | TRŽIŠTE<br>ZSE | CIJENA/TIP<br>Limit T<br>179,69 HRK | ROK<br>Do opoziva |

MARKET - nalog za kupnju ili prodaju vrijednosnih papira kod kojeg nije potrebno upisivati određenu cijenu, već se nalog zadaje i izvršava po trenutnoj najpovoljnijoj cijeni koju je moguće postići na tržištu.

NAPOMENA: Ako nalog nije moguće izvršiti u trenutku njegova zadavanja, on ostaje u knjizi naloga dok se ne steknu uvjeti potrebni za njegovo izvršenje ili do isteka njegovog važenja.

| НТ нт  | D.D.     |        |         |              |                     | HT           | • |
|--------|----------|--------|---------|--------------|---------------------|--------------|---|
| Zadnja | Promjena | Kupnja | Prodaja | a Količina   | Vrijeme             | Trgovanje    |   |
| 179,69 | 0,58% 🔨  | 179,69 | 180,00  | 1.995<br>(0) | 22.8.2017. 14:32:05 | Kupi Prodaj  |   |
|        |          |        |         |              |                     |              |   |
| K/P    | KOLICI   | NA OZ  | NAKA    | TRZISTE      | CIJENA/TIP          | ROK          |   |
| Kupi   | 10       | 00     | нт      | ZSE          | Market •            | Do opoziva 🔻 |   |

Tržišna Cijena HRK

Prodaj

Zadaj nalog

Do opoziva 🔻

STOP NALOG - Nalog za kupnju ili prodaju koji se aktivira kada vrijednosni papir dosegne zadanu cijenu aktivacije.
 Nakon što cijena vrijednosnog papira dosegne zadanu cijenu, stop nalog automatski se izlaže kao MARKET nalog.

Stop nalog može biti Stop kupovni i Stop prodajni nalog.

100

Prodaj

HT

 Stop kupovni nalog: tržišna cijena vrijednosnog papira HT je primjerice 179,69 kn. Ukoliko zadate Stop kupovni nalog za 100 dionica uz Stop cijenu 184,00 kn, on će biti izložen na tržište kao MARKET nalog kad tržišna cijena dosegne 184,00 kn ili više.

| НТ нт  | D. <b>D</b> . |        |         |              |              |          |    | нт          | - |
|--------|---------------|--------|---------|--------------|--------------|----------|----|-------------|---|
| Zadnja | Promjena      | Kupnja | Prodaja | Količina     |              | /rijeme  |    | Trgovanje   |   |
| 179,69 | 0,58% 🔨       | 179,69 | 180,00  | 1.995<br>(0) | 22.8.2017. 1 | 4:32:05  |    | Kupi Prodaj |   |
|        |               |        |         | •            |              | CUENA    |    |             |   |
| K/P    | KO            | LICINA | OZNAKA  | TRZ          | ISTE         | CIJENA/I | IP | ROK         |   |
| Kupi   |               | 155    |         | _            | 95           | top      | •  | Description |   |

Tržišna Cijena HRK

184,00 Stop cijena

| Zadaj nalo                                                                                         |         |          |         |    |        |        |        |    |    |        |            |        |         |        |          |      | - U |
|----------------------------------------------------------------------------------------------------|---------|----------|---------|----|--------|--------|--------|----|----|--------|------------|--------|---------|--------|----------|------|-----|
|                                                                                                    | nalog   | Zadai na | Z       |    |        |        |        |    |    |        |            |        |         |        |          |      |     |
| Stop prodajni palogi tržišna cijona vrijodnosnog papira UT jo primjorica 170.60 km. Ukoliko zadato | data St | ko zodo  | Ukoliko | kn | 170 40 | iorico | primic | io | υт | nanira | iindhachad | ciiona | tržičaa | nalogy | prodajni | Stop |     |

ZSE

Stop prodajni nalog: tržišna cijena vrijednosnog papira HT je primjerice 179,69 kn. Ukoliko zadate Stop prodajni nalog uz Stop cijenu 176,00 kn, on će biti izložen na tržište kao MARKET nalog kad tržišna cijena bude 176,00 kn ili manja.

| НТ нт  | D.D.     |        |         |              |                     | нт          | • |
|--------|----------|--------|---------|--------------|---------------------|-------------|---|
| Zadnja | Promjena | Kupnja | Prodaja | Količina     | Vrijeme             | Trgovanje   |   |
| 179,69 | 0,58% ^  | 179,69 | 180,00  | 1.995<br>(0) | 22.8.2017. 14:32:05 | Kupi Prodaj |   |

| K/P                                       | KOLIČINA        | OZNAKA | TRŽIŠTE            | CIJENA/TIP                                                         | ROK          |
|-------------------------------------------|-----------------|--------|--------------------|--------------------------------------------------------------------|--------------|
| <ul><li>○ Kupi</li><li>● Prodaj</li></ul> | 100             | HT     | ZSE                | Stop       Tržišna Cijena       HRK       176.00       Stop cijena | Do opoziva ▼ |
| Sredstva od prod                          | dajnog naloga : | 0      | Isplatiti na račur | <ul> <li>O Zadržati radi daljnjeg trgova</li> </ul>                | nja          |

 STOP LIMIT NALOG - Nalog za kupnju ili prodaju koji se aktivira kada vrijednosni papir dosegne zadanu cijenu aktivacije. Nakon što cijena vrijednosnog papira dosegne zadanu cijenu, stop nalog automatski se izlaže kao LIMIT nalog.

Stop Limit nalog može biti Stop Limit kupovni i Stop Limit prodajni nalog.

 Stop Limit kupovni nalog: tržišna cijena vrijednosnog papira HT je primjerice 179,69 kn. Ukoliko zadate Stop limit kupovni nalog za 100 dionica uz Stop cijenu 184,00 kn, on će biti izložen na tržište po ZADANOJ cijeni (npr. 183,80 kn) kad tržišna cijena dosegne 184,00 kn ili više.

| НТ нт                                    | D.D.        |              |                  |                   |                          |          |                                                                         |             | нт                       | • |
|------------------------------------------|-------------|--------------|------------------|-------------------|--------------------------|----------|-------------------------------------------------------------------------|-------------|--------------------------|---|
| Zadnja<br>179,69                         | Pro<br>0,58 | mjena<br>% 🔨 | Kupnja<br>179,69 | Prodaja<br>180,00 | Količina<br>1.995<br>(0) | 22.8.201 | Vrijeme<br>17. 14:32:05                                                 |             | Trgovanje<br>Kupi Prodaj |   |
| K/P                                      |             | KOL          | IČINA            | OZNAKA            | A TRŽ                    | IŠTE     | CIJENA/TIF                                                              | )           | ROK                      |   |
| <ul> <li>Kupi</li> <li>Prodaj</li> </ul> |             |              | 100              | ΗT                | Z                        | SE       | Stop Limit           183,80         HRK           184,00         Stop 0 | ▼<br>cijena | Do opoziva ▼             |   |
|                                          |             |              |                  |                   |                          |          | •                                                                       | -           | 1                        |   |

Zadaj nalog

Stop Limit prodajni nalog: tržišna cijena vrijednosnog papira HT je primjerice 179,69 kn. Ukoliko zadate Stop prodajni nalog za 100 dionica uz Stop cijenu 176,00 kn, on će biti izložen na tržište po ZADANOJ cijeni (npr. 176,50 kn) kad tržišna cijena bude 176,00 kn ili manja.

| НТ нт і                                  | ).D.          |         |                  |                   |                          |          |                                                                       |                    | нт                       | • |
|------------------------------------------|---------------|---------|------------------|-------------------|--------------------------|----------|-----------------------------------------------------------------------|--------------------|--------------------------|---|
| Zadnja<br>179,69                         | Prom<br>0,58% | njena   | Kupnja<br>179,69 | Prodaja<br>180,00 | Količina<br>1.995<br>(0) | 22.8.201 | Vrijeme<br>17. 14:32:05                                               |                    | Trgovanje<br>Kupi Prodaj |   |
| K/P                                      |               | KOL     | IČINA            | OZNAKA            | TRŽ                      | IŠTE     | CIJENA/T                                                              | IP                 | ROK                      |   |
| <ul> <li>Kupi</li> <li>Prodaj</li> </ul> |               |         | 100              | нт                | Z                        | SE       | Stop Limit           176,50         HRH           176,00         Stop | ▼<br><<br>o cijena | Do opoziva ▼             |   |
| Sredstva o                               | d proda       | ajnog n | aloga :          |                   | O Isplatiti              | na račur | Zadržati radi da                                                      | iljnjeg trgova     | inja                     |   |

 MARKET TO LIMIT NALOG - Nalog za kupnju ili prodaju koji se izlaže po najpovoljnijoj tržišnoj cijeni. U slučaju da količina u nalogu ne može biti u cijelosti izvršena po najpovoljnijoj tržišnoj cijeni, preostala količina pretvara se u LIMIT nalog po prethodno izvršenoj najpovoljnijoj tržišnoj cijeni.

| HT нт d.d.                               |       |        |        |              |              |                                   | ŀ | нт           | - |
|------------------------------------------|-------|--------|--------|--------------|--------------|-----------------------------------|---|--------------|---|
| Zadnja Promjena Kupnja Prodaja Količina  |       |        |        |              |              | /rijeme                           |   | Trgovanje    |   |
| 179,69 0,58                              | 396 🔨 | 179,69 | 180,00 | 1.995<br>(0) | 22.8.2017. 1 | 4:32:05                           | ŀ | Kupi Prodaj  |   |
|                                          |       |        |        |              | -            |                                   |   |              |   |
| K/P                                      | KOL   | ICINA  | OZNAK/ | A TRZ        | ISTE         | CIJENA/TIP                        |   | ROK          |   |
| <ul> <li>Kupi</li> <li>Prodaj</li> </ul> |       | 100    | ΗT     | Z            | SE Trž       | larket To Limit<br>šna Cijena HRK | T | Do opoziva 🔻 |   |

Zadaj nalog

• ICEBERG NALOG - Skriveni nalog za kupnju ili prodaju kod kojeg je vidljiv samo dio zadane količine vrijednosnih papira. Prilikom unosa naloga sa skrivenom količinom financijskih instrumenata, vidljiva količina mora iznositi najmanje 5% od ukupne količine navedene u nalogu. Minimalna vrijednost naloga sa skrivenom količinom mora iznositi najmanje 10.000 eura preračunato po srednjem tečaju Hrvatske narodne banke.

| НТ нт d.d. нт |          |        |         |              |                     |             |  |  |
|---------------|----------|--------|---------|--------------|---------------------|-------------|--|--|
| Zadnja        | Promjena | Kupnja | Prodaja | Količina     | Vrijeme             | Trgovanje   |  |  |
| 179,69        | 0,58% 🔨  | 179,69 | 180,00  | 1.995<br>(0) | 22.8.2017. 14:32:05 | Kupi Prodaj |  |  |

| K/P                                      | KOLIČINA | OZNAKA | TRŽIŠTE | CIJENA/TIP                   | ROK          |
|------------------------------------------|----------|--------|---------|------------------------------|--------------|
| <ul> <li>Kupi</li> <li>Prodaj</li> </ul> | 2000     | ΗT     | ZSE     | Iceberg▼180.00HRK200vidljivo | Do opoziva ▼ |

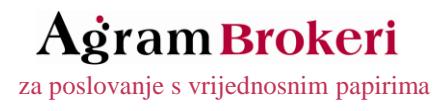

Pri otvaranju naloga također je potrebno obratiti pažnju na nekoliko vrsta rokova izvršenja naloga, a to su:

- DO OPOZIVA
- o DNEVNI
- o DO DANA
- o ODMAH (količina min)
- ODMAH SVE
- IZLOŽI ILI OTKAŽI (BOOK OR CANCEL BOC)

U sljedećim točkama nalaze se opisi navedenih rokova izvršenja naloga.

• DO OPOZIVA - nalog vrijedi do trenutka opoziva samog nalogodavca, ali ne dulje od 360 dana od dana unosa naloga (T+359). Ovaj rok izvršenja moguće je zadati kod svih tipova naloga.

| НТ нт  | D.D.     |        | нт      | •            |                     |             |  |
|--------|----------|--------|---------|--------------|---------------------|-------------|--|
| Zadnja | Promjena | Kupnja | Prodaja | Količina     | Vrijeme             | Trgovanje   |  |
| 179,69 | 0,58% 🔨  | 179,69 | 180,00  | 1.995<br>(0) | 22.8.2017. 14:32:05 | Kupi Prodaj |  |
|        |          |        |         |              | •                   |             |  |

| K/P                                      | KOLIČINA | OZNAKA | TRŽIŠTE | CIJENA/TIP                   | ROK          |
|------------------------------------------|----------|--------|---------|------------------------------|--------------|
| <ul> <li>Kupi</li> <li>Prodaj</li> </ul> | 100      | HT     | ZSE     | Limit <b>v</b><br>179,69 HRK | Do opoziva 🔻 |
|                                          |          |        |         |                              |              |

Zadaj nalog

• DNEVNI - nalog vrijedi do kraja trgovinskog dana u kojem je unesen, u slučaju da prethodno nije izvršen. Ovaj rok izvršenja moguće je zadati kod svih tipova naloga.

| Zadnja         Promjena         Kupnja         Prodaja         Količina         Vrijeme         Trgovanje           179,69         0,58% ^         179,69         180,00         1.995<br>(0)         22.8.2017. 14:32:05         Kupi         Prodaj | НТ нт d.d. нт |          |        |         |              |                     |             |  |  |  |
|----------------------------------------------------------------------------------------------------|---------------|----------|--------|---------|--------------|---------------------|-------------|--|--|--|
| 179,69 0,58% A 179,69 180,00 1.995 22.8.2017. 14:32:05 Kupi Prodaj                                                                                                    | Zadnja        | Promjena | Kupnja | Prodaja | Količina     | Vrijeme             | Trgovanje   |  |  |  |
|                                                                                                    | 179,69        | 0,58% 🔨  | 179,69 | 180,00  | 1.995<br>(0) | 22.8.2017. 14:32:05 | Kupi Prodaj |  |  |  |

| K/P                                      | KOLIČINA | OZNAKA | TRŽIŠTE | CIJENA/TIP            | ROK      |
|------------------------------------------|----------|--------|---------|-----------------------|----------|
| <ul> <li>Kupi</li> <li>Prodaj</li> </ul> | 100      | HT     | ZSE     | Limit •<br>179.69 HRK | Dnevni • |

 DO DANA - nalog vrijedi do određenog roka izvršenja (npr. 30 dana) u slučaju da nije izvršen do njegova isteka, ali ne dulje od 360 dana od dana unosa naloga (T+359). Ovaj rok izvršenja moguće je zadati kod svih tipova naloga.

| НТ нт с                                  | ).D.     |        |         | нт           | -                   |   |                      |        |
|------------------------------------------|----------|--------|---------|--------------|---------------------|---|----------------------|--------|
| Zadnja                                   | Promjena | Kupnja | Prodaja | Količina     | Vrijeme             |   | Trgovan              | je     |
| 179,69                                   | 0,58% 🔨  | 179,69 | 180,00  | 1.995<br>(0) | 22.8.2017. 14:32:05 |   | Кирі                 | Prodaj |
| K/P                                      | KOLIČII  | NA OZ  | NAKA    | TRŽIŠTE      | CIJENA/TIP          |   | ROP                  | c      |
| <ul> <li>Kupi</li> <li>Prodaj</li> </ul> | 10       | 0      | HT      | ZSE          | Limit<br>179,69 HRK | T | Do dana<br>30 dan(a) | T      |

Zadaj nalog

 ODMAH (količina min) - nalog se izvršava odmah u količini koja je moguća, a neispunjena se količina otkazuje. Primjerice, želite kupiti 100 dionica HT po cijeni od 179,69 kn. Nalog za kupnju 100 dionica biti će upućen na burzu, no ako je na burzi za kupnju raspoloživo samo 70 dionica do željene cijene, kupit ćete ih 70, a ostatak naloga će biti opozvan, tj. 30 dionica neće ostati izloženo za kupnju. Ovaj rok izvršenja moguće je zadati kod LIMIT i MARKET naloga.

| НТ нт d.d. нт |          |        |         |              |                     |             |  |  |
|---------------|----------|--------|---------|--------------|---------------------|-------------|--|--|
| Zadnja        | Promjena | Kupnja | Prodaja | Količina     | Vrijeme             | Trgovanje   |  |  |
| 179,69        | 0,58% 🔨  | 179,69 | 180,00  | 1.995<br>(0) | 22.8.2017. 14:32:05 | Kupi Prodaj |  |  |

| K/P                                      | KOLIČINA | OZNAKA | TRŽIŠTE | CIJENA/TIP            | ROK                    |
|------------------------------------------|----------|--------|---------|-----------------------|------------------------|
| <ul> <li>Kupi</li> <li>Prodaj</li> </ul> | 100      | HT     | ZSE     | Limit •<br>179.69 HRK | Odmah (količina min) ▼ |

ODMAH SVE - nalog se izvršava odmah u cjelokupnoj količini, ako je to moguće, a u protivnom se cijeli nalog otkazuje. Primjerice, želite kupiti ili svih 100 dionica HT po cijeni od 179,69 kn ili niti jednu. Nalog za kupnju 100 dionica biti će upućen na burzu, no ako je na burzi za kupnju raspoloživo samo 70 dionica do željene cijene, neće biti kupljena niti jedna. Ovaj rok izvršenja moguće je zadati kod LIMIT i MARKET naloga.

| НТ нт                                    | D.D.     |      |      |         |              |                       | нт          | • |
|------------------------------------------|----------|------|------|---------|--------------|-----------------------|-------------|---|
| Zadnja                                   | Promjena | Ku   | pnja | Prodaja | Količina     | Vrijeme               | Trgovanje   |   |
| 179,69                                   | 0,58% 🔨  | 179  | ,69  | 180,00  | 1.995<br>(0) | 22.8.2017. 14:32:05   | Kupi Prodaj |   |
| K/P                                      | KOLI     | ČINA | ozi  | NAKA    | TRŽIŠTE      | CIJENA/TIP            | ROK         |   |
| <ul> <li>Kupi</li> <li>Prodaj</li> </ul> |          | 100  | 1    | нт      | ZSE          | Limit •<br>179,69 HRK | Odmah sve 🔻 |   |
|                                          | I        |      | 1    | I       | 1            |                       |             |   |

IZLOŽI ILI OTKAŽI (BOOK OR CANCEL - BOC) - nalog ulazi u knjigu naloga u svrhu pasivnog izvršenja (eng. passive execution). Ako je moguće trenutno izvršenje (eng. aggressive execution), nalog se otkazuje, bez da se unosi u knjigu naloga. Na početku dražbe ili dražbe uravnoteženja BOC nalog se otkazuje, a tijekom trajanja dražbe nije moguće unijeti ovu vrstu naloga.

| НТ нт d.d. нт |            |        |         |              |                     |       |        |  |
|---------------|------------|--------|---------|--------------|---------------------|-------|--------|--|
| Zadnja        | a Promjena | Kupnja | Prodaja | Količina     | Vrijeme             | Trgov | vanje  |  |
| 179,69        | 0,58% 🔨    | 179,69 | 180,00  | 1.995<br>(0) | 22.8.2017. 14:32:05 | Кирі  | Prodaj |  |

| K/P                | KOLIČINA | OZNAKA | TRŽIŠTE | CIJENA/TIP            | ROK                 |
|--------------------|----------|--------|---------|-----------------------|---------------------|
| ● Kupi<br>○ Prodaj | 100      | HT     | ZSE     | Limit •<br>179,69 HRK | Izloži ili otkaži 🔹 |

Zadaj nalog

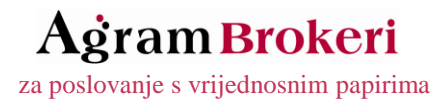

Nakon zadavanja naloga za kupnju ili prodaju vrijednosnih papira, otvara se sumarni pregled naloga, koji je potrebno potvrditi klikom na gumb "Da, potvrdi" ukoliko su svi uneseni podaci točni. U navedenom primjeru nalazi se nalog za kupnju 50 dionica HT po cijeni od 174,00 kn po dionici.

| Usluga za koju se otvara nalog:            | Redovni  |
|--------------------------------------------|----------|
| Stanje računa:                             | 9.412,80 |
| Vrijednost nerealiziranih kupovnih naloga: | 0,00     |
| Kupovna moć :                              | 9.412,80 |

| Vrsta  | Oznaka | Količina/Vidljiva | Cijena/Stop | Provizija | Provizija<br>Ukupno | Ukupno   | Rok        |
|--------|--------|-------------------|-------------|-----------|---------------------|----------|------------|
| Kupnja | HT     | 50 / -            | 174,00 / -  | 0,30%     | 26,10               | 8.726,10 | Do opoziva |

| Vrijednost novog naloga :            | 8.726,10 |
|--------------------------------------|----------|
| Kupovna moć nakon otvaranja naloga : | 686,70   |

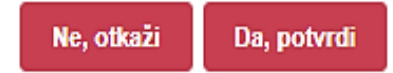

### 4.2.1.5 Aktivni nalozi

Pregled svih aktivnih naloga koji nisu izvršeni. Kroz pregled aktivnih naloga moguće je napraviti izmjenu ili brisanje aktivnih naloga.

#### Promjena i otkazivanje aktivnih naloga

Promjeni naloge

Promjena aktivnih naloga vrši se upisivanjem nove željene količine ili cijene u za to predviđena polja u aktivnom nalogu i klikom na gumb "Promijeni naloge". Aktivni nalozi otkazuju se klikom na gumb "Otkaži naloge". Za promjene i otkazivanje aktivnih naloga potrebno je kvačicom označiti polje pored naloga koji se namjerava izmijeniti/izbrisati. Za poništenje označavanja odabire se opcija "Poništi"

| Nalog                       | Datum      | Vrijedn.  | Količina | Vidljiva | Cijena | Stop | Тір   | Val | Rok izvršenja | Za izvršiti | Status  | Otkaz      |
|-----------------------------|------------|-----------|----------|----------|--------|------|-------|-----|---------------|-------------|---------|------------|
| <u>202749/17-K</u><br>Limit | 31.7.2017. | <u>нт</u> | 50       |          | 174,00 |      | Limit | HRK | Do otkaza     | 50,00       | Otvoren | $\bigcirc$ |
|                             |            |           |          |          |        |      |       |     |               |             |         |            |

U slučaju da pri promjeni naloga upišete količinu ili cijenu za koju ne postoji pokriće na računu ili koja bi rezultirala probijanjem tržišnih limita, pored broja naloga pojavit će se znak 💌. Klikom na isti pojavit će se obavijest o problemu.

## 4.2.1.6 Pretraživanje naloga

Pretraga svih naloga po računu. Pretraga bez zadavanja uvjeta traženja vraća rezultat od otvaranja računa do zadnjeg zadanog naloga.

#### Napomene:

Poništi

Trgovanje je moguće jedino vrijednosnicama koje su uvrštene na Zagrebačku burzu.

Otkaži naloge

Nakon pritiska na gumb NOVI NALOG, slijedi **provjera** usklađenosti naloga s **Dinamičkim i statičkim limitima promjene cijene**, sukladno Pravilima Zagrebačke burze d.d. U slučaju da se u trgovinski sustav unese nalog čijim bi izvršenjem došlo do sklapanja jedne ili više transakcija koje bi premašile unaprijed definirani dinamički ili statički limit promjene cijene, može se pokrenuti Dražba uravnoteženja.

Kod kupnje vrijednosnih papira vodi se računa o **kupovnoj moći** korisnika. Kupovna moć predstavlja razliku između trenutnog stanja gotovine i vrijednosti nerealiziranih kupovnih naloga. Vrijednost nerealiziranih kupovnih naloga se računa kao umnožak cijene iz naloga te preostale neizvršene količine vrijednosnih papira po nalogu, uvećano za proviziju po nalogu. Ukoliko je kupovna moć manja od ukupne vrijednosti novog naloga, nalog neće biti moguće provesti.

Ukoliko želite povećati Vašu kupovnu moć, nužno je uplatiti dodatna sredstva na naš račun kod Kreditne banke Zagreb IBAN broj HR1524810001311000330, s modelom plaćanja 67, i Vašim OIB-om kao pozivom na broj. Nakon uplate, u slučaju hitnosti najbolje je poslati potvrdu o uplati telefaksom (na fax: 01/554-5560) ili na e-mail adresu info@agram-brokeri.hr.

## 4.2.2 Tržište

## 4.2.2.1 Online

Pregled trgovanja i kretanja cijena u realnom vremenu omogućena je svim klijentima. Za vrijednosne papire kojima se trguje putem Xetra trgovinske platforme moguć je uvid u 20 najboljih ponuda za kupnju i prodaju.

Sustav praćenja cijena (Agram streamer) automatski se osvježava svakih 10 sekundi. U izborniku "Lista" odabirete koje sve vrijednosne papire želite pratiti. Za detaljan pregled prvih 20 ponuda za kupnju/prodaju te transakcija vrijednosnicom u danu potrebno je kliknuti na OZNAKU vrijednosnice.

Zadavanje naloga za kupnju ili prodaju vrijednosnica moguće je putem ekrana gledanja cijena, klikom na cijenu kupnje ili cijenu prodaje!

Vrijednosni papiri kojima je blokirano trgovanje imaju posebnu oznaku (stop) te za njih nije moguće zadavanje naloga.

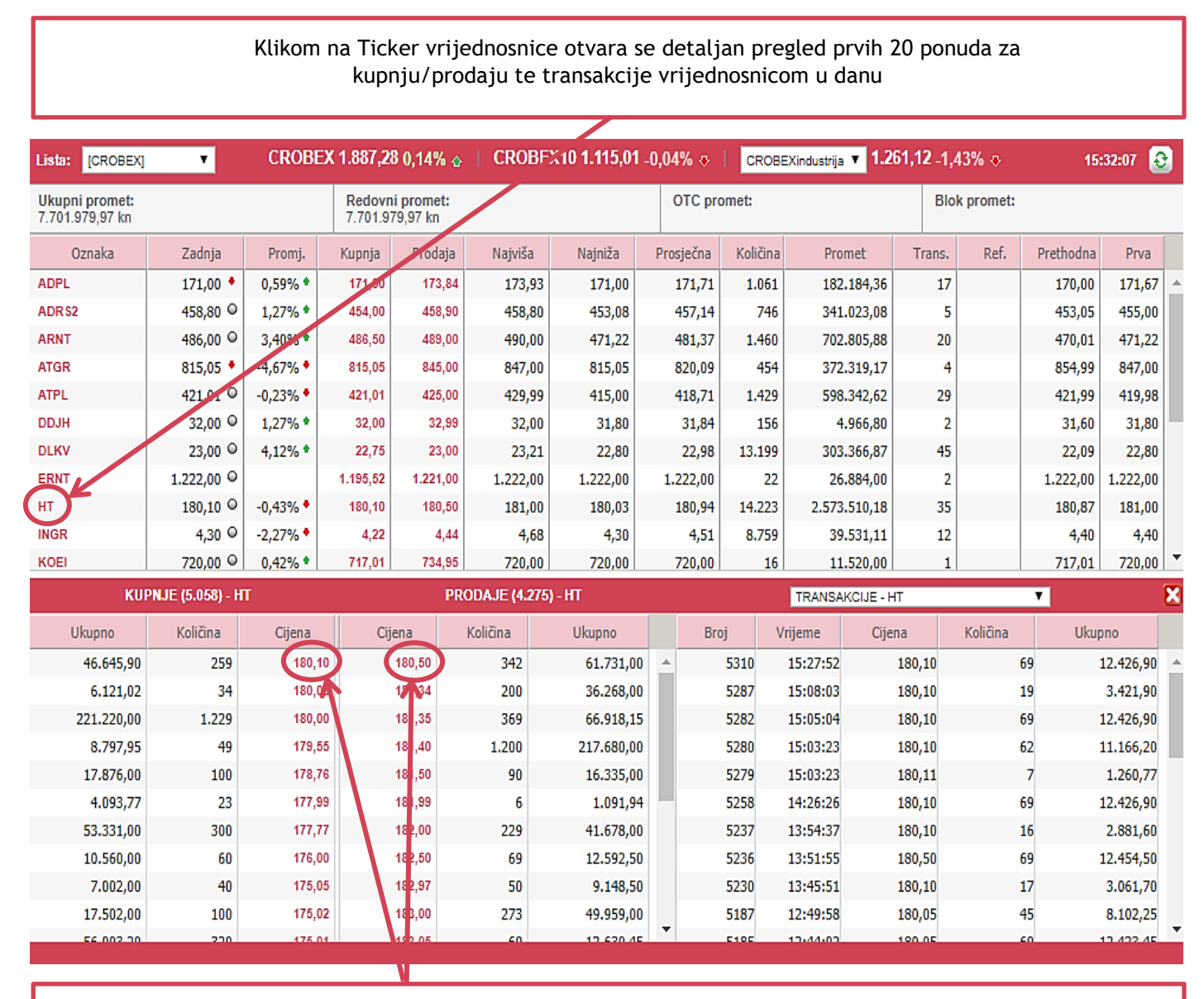

Klikom na cijenu kupnje ili cijenu prodaje moguće je zadati nalog za kupnju ili prodaju vrijednosnice

# Aġram <mark>Brokeri</mark>

za poslovanje s vrijednosnim papirima

Objašnjenja kolona:

- Oznaka Ticker vrijednosnice
- Zadnja Zadnja protrgovana cijena
- Promj. Postotna promjena
- Kupnja najbolja ponuda za kupnju
- Prodaja najbolja ponuda za prodaju
- Najviša najviša protrgovana cijena za trgovinski dan
- Najniža najniža protrgovana cijena za trgovinski dan
- Prosječna prosječna cijena vagana protrgovanom količinom
- Količina predstavlja broj protrgovanih dionica
- Promet predstavlja ostvareni promet vrijednosnicom u kunama
- Trans. broj transakcija vrijednosnicom
- **Prethodna** predstavlja prosječnu cijenu prethodnog dana vaganu brojem dionica (de facto zaključnu cijenu u odnosu na koju se računaju limiti za trgovinski dan)
- Prva predstavlja prvu protrgovanu cijenu u trgovinskom danu

#### 4.2.2.2 Pregled

Sumarni pregled tržišta za odabrani datum. Ispisuje pregled tržišta u realnom vremenu. Klikom na oznaku vrijednosnice otvaraju se pregledi svih transakcija za istu.

## 4.2.2.3 Top

Pregled vrijednosnica s postotnim porastom ili padom cijene, te ostvarenim prometom za odabrani datum. Pregled također radi u realnom vremenu.

### 4.2.3 Tehnička analiza

U sustavu se nalaze povijesni podaci za sve vrijednosne papire kojima je trgovano na burzi. U polje vrijednosnica se upisuje oznaka vrijednosnog papira.

Nakon odabira vrijednosnice, ispisuju se svi podaci o vrijednosnici, omogućuje se grafički prikaz kretanja cijene vrijednosnice i statistički podaci s više vrsta grafikona i pokazatelja Tehničke analize.

Prema vlastitom izboru korisnik odabire pokazatelje tehničke analize te oblik grafikona. Nakon odjave iz sustava postavke ostaju spremljene.

| НТ нт d.d.                                                                      |                                    |                                                              | HT                                     |     |
|---------------------------------------------------------------------------------|------------------------------------|--------------------------------------------------------------|----------------------------------------|-----|
| Zadnja Promjena Kupnja                                                          | Prodaja Količina                   | Vrijeme                                                      | Trgovanje                              |     |
| 180,00 N/A N/A M                                                                | V/A 16.298<br>(0)                  | 31.7.2017. 17:26:40                                          | Kupi Prodaj                            |     |
|                                                                                 |                                    |                                                              |                                        |     |
| O vrijednosnici Tehnička                                                        | a analiza                          |                                                              |                                        |     |
| Export u MS Excel   🖨 Verzija                                                   | za ispis                           |                                                              |                                        |     |
|                                                                                 |                                    |                                                              |                                        |     |
| <u>min.   10 min.   15 min.   30 min.   60</u><br>Sornii pokazatelii:           | <u>min. 1 m. 2 m.</u>              | 3 m.   <u>6 m.</u>   <u>1 g.</u>   <u>2 g.</u>   <u>3 g.</u> |                                        |     |
|                                                                                 |                                    |                                                              |                                        |     |
| onji pokazatelji:<br>MACD (26;12;9) ×                                           |                                    |                                                              |                                        |     |
|                                                                                 |                                    |                                                              |                                        |     |
|                                                                                 |                                    |                                                              | 184                                    | 1   |
| I.                                                                              |                                    |                                                              |                                        |     |
|                                                                                 |                                    | ¢ <b>I I</b><br>•↓+_↓+                                       | 176                                    | i   |
| ₽⊥ <sub>₽₿</sub> _                                                              |                                    |                                                              | 174                                    |     |
|                                                                                 |                                    |                                                              | 170                                    |     |
|                                                                                 | Agra                               | a <mark>m brokeri</mark>                                     | 166                                    | 100 |
|                                                                                 |                                    |                                                              | 40.0                                   | 000 |
| 111.11.1                                                                        |                                    | •••                                                          | 20.0                                   | 000 |
| 11111111111111                                                                  | •••••                              |                                                              |                                        |     |
|                                                                                 |                                    |                                                              |                                        |     |
|                                                                                 |                                    |                                                              | -1                                     |     |
|                                                                                 |                                    |                                                              | -1<br>-2<br>-3                         |     |
| 1.5.2017. 15.5.2017.                                                            | 29.5.2017. 12.6.                   | 2017. 26.6.2017. 10                                          | -1<br>-2<br>-3<br>0.7.2017. 24.7.2017. |     |
| 1.5.2017. 15.5.2017. 2                                                          | 29.5.2017. 12.6.                   | 2017. 26.6.2017. 10                                          | -1<br>-2<br>-3<br>0.7.2017. 24.7.2017. |     |
| 1.5.2017. 15.5.2017. 2<br>Postavke grafa Gornji po                              | 29.5.2017. 12.6.<br>okazatelji Dor | 2017. 26.6.2017. 10<br>nji pokazatelji                       | -1<br>-2<br>-3<br>0.7.2017. 24.7.2017. |     |
| 1.5.2017. 15.5.2017. 2<br>Postavke grafa Gornji po<br>Tip grafa<br>Candle Stick | 29.5.2017. 12.6.<br>okazatelji Dor | 2017. 26.6.2017. 10<br>nji pokazatelji                       | -1<br>-2<br>-3<br>0.7.2017. 24.7.2017. |     |

za poslovanje s vrijednosnim papirima

Agram Brokeri d.d. Ul. Grada Vukovara 74, 10 000 Zagreb Tel: +358 1 554 5556, Fax: +358 1 554 5560

## 4.2.4 Zahtjevi

#### 4.2.4.1 Isplata gotovine

Sustav trgovanja preko interneta automatski zadržava sredstva od prodaje vrijednosnih papira na računu klijenta. Za isplatu je potrebno odabrati opciju isplata gotovine, te upisati iznos i kliknuti gumb "Isplata". Sustav dozvoljava isplate samo slobodnih sredstava. U slučaju prodaje vrijednosnica klijent neće moći dati zahtjev za isplatu sve dok ne prođe rok za namiru sredstava (T+2), odnosno dva radna dana od dana transakcije. Svi zahtjevi za isplatu dani do 12:00 h, u većini će slučajeva biti provedeni isti dan.

### 4.2.4.2 Registracija v.p.

Da bi vrijednosne papire koji nisu kupljeni preko Agram Brokera d.d. mogli vidjeti na stanju, potrebno ih je registrirati. Postupak se radi na način da ispunite obrazac za registraciju vrijednosnih papira. Potrebno je odabrati OZNAKU dionice te upisati količinu koju želite registrirati. U navedenom primjeru nalazi se zadavanje zahtjeva za registraciju jedne dionice VLEN.

| Vrijednosnica                      | Količina za<br>registraciju | Datum i vrijeme na<br>dd.mm.yyyy hh:m | ibave<br>m:ss | Cijena nabave |
|------------------------------------|-----------------------------|---------------------------------------|---------------|---------------|
| VLEN - BRODOGRADILIŜTE VIKTOR LENA | 1                           |                                       |               |               |
|                                    |                             |                                       |               | Pošalji       |

Nakon što ste podnijeli zahtjev za registraciju, u roku nekoliko minuta odabirom opcije Registracija v.p. pojavit će se polje kao na slici. Navedeni broj zahtjeva za registraciju 10381 potrebno je potvrditi u SKDD-u.

| Broj | Broj zahtjeva | Datum      | Vrijednosnica | Kolicina | Status          |
|------|---------------|------------|---------------|----------|-----------------|
| 1234 | 10381         | 29.5.2017. | VLEN          | 1        | Čekanje potvrde |

## 4.2.4.3 Odregistracija v.p.

U slučaju odregistracije vrijednosnih papira, potrebno je upisati količinu vrijednosnica koje želite odregistrirati te pritisnuti PRIHVATI. Moguće je odregistrirati samo vrijednosne papire koji su raspoloživi, odnosno za koje nisu zadani nalozi za prodaju, ili koji još nisu raspoloživi (zbog namire). Nakon odregistracije vrijednosni papiri neće više biti vidljivi na vašem računu. U slučaju nedoumica ili dužeg trajanja postupka, nazovite 01/554-5556.

za poslovanje s vrijednosnim papirima

Agram Brokeri d.d. Ul. Grada Vukovara 74, 10 000 Zagreb Tel: +358 1 554 5556, Fax: +358 1 554 5560

#### 4.2.5 Administracija

#### 4.2.5.1 Poruke

Pregled svih primljenih i poslanih poruka.

4.2.5.2 Izmjena podataka

#### Promjena zaporke

Kod prve prijave u sustav preporučujemo promjenu zaporke koju je sustav dodijelio pri kreiranju korisničkog računa. Korisničko ime je naziv korisničkog računa za kojeg se mijenja zaporka i uvijek predstavlja trenutno prijavljenog korisnika i ne može se mijenjati. Potrebno je upisati Novu zaporku za prijavu u sustav te Potvrdu zaporke, odnosno ponovni upis Nove zaporke radi provjere točnosti unosa.

#### Promjena osnovnih podataka

Osnovni podaci o korisniku mogu se promijeniti. Važno je da sustav trgovanja bude obaviješten prilikom promjene bilo kojeg od sljedećih podataka:

Ime i prezime Tvrtka (popunjavaju samo pravne osobe) Adresa Broj računa Telefon Fax

Podaci se šalju djelatniku na uvid te se izmjena prihvaća ukoliko su podaci ispravno uneseni. Kod promjene adresa, prezimena, naziva banke i broja računa, naziva tvrtke, potrebno je dokumentaciju poslati skeniranu e-mailom ili fotokopiranu poštom.

### 4.2.5.3 Odjava

#### Odjava korisnika

Na kraju rada, korisnik treba izvršiti odjavu iz sustava nakon koje više nije u mogućnosti pristupiti sadržajima sustava za koje je potrebna ponovna prijava.

#### Prisilna odjava

U slučaju da je korisnik u odnosu na sustav neaktivan 20-ak minuta, dolazi do automatske odjave. Time se smanjuje mogućnost zlouporabe sustava u odsustvu korisnika ili ukoliko je korisnik zaboravio napraviti odjavu iz sustava i ostavio otvorenu stranicu svog računa unutar internet preglednika.

#### Napomene:

Pri radu svojim računalom koristite antivurusni program s najnovijim ažuriranjima. Operativni sustav je potrebno redovno nadograđivati novim verzijama. U slučaju da se spajate s računala koje koristi više osoba obavezno obrišite sve podatke iz vašeg preglednika. Ne koristite *autocomplete* te ne koristite *automatsko ispisivanje lozinki*.

za poslovanje s vrijednosnim papirima

## 5 Režim pomaka cijene

Režim pomaka cijene odnosi se na minimalnu razliku između dviju razina cijene u nalozima koji se odnose na financijski instrument. Minimalni pomak cijene za financijski instrument određen je sukladno kategoriji likvidnosti instrumenta i cijene u nalogu za kupoprodaju instrumenta.

| Kategorija likvidnosti   | 1      | 2      | 3      | 4      | 5      | 6      |
|--------------------------|--------|--------|--------|--------|--------|--------|
| 0 ≤ cijena < 0,1         | 0,0005 | 0,0002 | 0,0001 | 0,0001 | 0,0001 | 0,0001 |
| 0,1 ≤ cijena < 0,2       | 0,001  | 0,0005 | 0,0002 | 0,0001 | 0,0001 | 0,0001 |
| 0,2 ≤ cijena < 0,5       | 0,002  | 0,001  | 0,0005 | 0,0002 | 0,0001 | 0,0001 |
| 0,5 ≤ cijena < 1         | 0,005  | 0,002  | 0,001  | 0,0005 | 0,0002 | 0,0001 |
| 1 ≤ cijena < 2           | 0,01   | 0,005  | 0,002  | 0,001  | 0,0005 | 0,0002 |
| 2 ≤ cijena < 5           | 0,02   | 0,01   | 0,005  | 0,002  | 0,001  | 0,0005 |
| 5 ≤ cijena < 10          | 0,05   | 0,02   | 0,01   | 0,005  | 0,002  | 0,001  |
| 10 ≤ cijena < 20         | 0,1    | 0,05   | 0,02   | 0,01   | 0,005  | 0,002  |
| 20 ≤ cijena < 50         | 0,2    | 0,1    | 0,05   | 0,02   | 0,01   | 0,005  |
| 50 ≤ cijena < 100        | 0,5    | 0,2    | 0,1    | 0,05   | 0,02   | 0,01   |
| 100 ≤ cijena < 200       | 1      | 0,5    | 0,2    | 0,1    | 0,05   | 0,02   |
| 200 ≤ cijena < 500       | 2      | 1      | 0,5    | 0,2    | 0,1    | 0,05   |
| 500 ≤ cijena < 1 000     | 5      | 2      | 1      | 0,5    | 0,2    | 0,1    |
| 1 000 ≤ cijena < 2 000   | 10     | 5      | 2      | 1      | 0,5    | 0,2    |
| 2 000 ≤ cijena < 5 000   | 20     | 10     | 5      | 2      | 1      | 0,5    |
| 5 000 ≤ cijena < 10 000  | 50     | 20     | 10     | 5      | 2      | 1      |
| 10 000 ≤ cijena < 20 000 | 100    | 50     | 20     | 10     | 5      | 2      |
| 20 000 ≤ cijena < 50 000 | 200    | 100    | 50     | 20     | 10     | 5      |
| 50 000 ≤ cijena          | 500    | 200    | 100    | 50     | 20     | 10     |

Tablica s kategorijama likvidnosti pojedinih vrijednosnih papira kojima se trguje na Zagrebačkoj burzi nalazi se na sljedećoj poveznici.

## PRIMJER

Dionica ADPL nalazi se u 2. razredu prema kategoriji likvidnosti. U slučaju unosa cijene u nalogu koja se nalazi u rasponu između 100≤ i <200 kn minimalni pomak cijene iznosi 0,50 kn.

| Kategorija likvidnosti | 2                  |
|------------------------|--------------------|
| Raspon cijena          | 100 ≤ cijena < 200 |
| Minimalni pomak cijene | 0,50               |

Pravilan unos cijene za navedeni nalog iznosio bi npr. 168,00 kn, 168,50 kn, 169,00 kn...

U slučaju da se cijena u nalogu nalazi unutar drugog raspona cijene **između200**≤ i <**500 kn**, minimalni pomak cijene iznosio bi **1,00 kn**.

| Kategorija likvidnosti | 2                  |
|------------------------|--------------------|
| Raspon cijena          | 200 ≤ cijena < 500 |
| Minimalni pomak cijene | 1,00               |

Pravilan unos cijene za navedeni nalog iznosio bi npr. 201,00 kn, 202,00 kn, 203,00 kn...

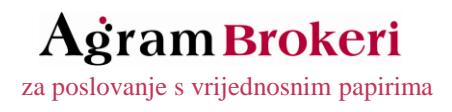

## 6 Modaliteti i vrijeme trgovanja

Xetra trgovinska platforma dopušta sljedeće modalitete trgovine:

- 1. modalitet dražbe,
- 2. modalitet kontinuirane trgovine i
- 3. modalitet kontinuiranih dražbi.

Trgovina predstavlja razdoblje unutar trgovinskog dana u kojem se nalozi, odnosno ponude za kupnju i prodaju, mogu unositi u trgovinski sustav i transakcije mogu biti sklopljene putem trgovinskog sustava.

Trgovina se sastoji od sljedećih uzastopnih faza:

- 1. faza pred-trgovanja (eng. pre-trading phase);
- 2. glavna faza trgovine (eng. main trading phase);
- 3. faza post-trgovanja (eng. post-trading phase).

Početak i kraj svake faze trgovanja u pojedinom modalitetu trgovine određuje Burza priručnikom. Trgovinski sustav nije dostupan članovima između završetka faze post-trgovanja i početka faze predtrgovanja.

Kriteriji likvidnosti za razvrstavanje dionica u modalitet kontinuirane trgovine i modalitet dražbe

U modalitetu kontinuirane trgovine uvijek se trguje dionicama uvrštenim na Vodeće tržište, dionicama za koje postoji sklopljen ugovor o obavljanju poslova održavatelja tržišta između Burze i člana i dionicama uključenim u indeks CROBEX® ili drugi indeks Burze. U modalitetu dražbe može se trgovati samo dionicama.

Brojčani kriteriji za razvrstavanje dionica u modalitet kontinuirane trgovine i modalitet dražbe su sljedeći:

- Dionice koje u tromjesečnom razdoblju ostvare prosječno najmanje jednu transakciju dnevno i imaju prosječni dnevni promet najmanje 15.000,00 kuna trguju se u modalitetu kontinuirane trgovine. Ostale dionice smatraju se manje likvidnim dionicama i trguju se u modalitetu dražbe.
- Dionica koja u trgovinskom tjednu ostvari promet od najmanje 500.000,00 kuna te ostvari najmanje jednu transakciju dnevno i najmanje 15 transakcija u tjednu prebacit će se iz modaliteta dražbe u modalitet kontinuirane trgovine.

Prilikom izračuna prosječnog dnevnog prometa i broja transakcija iz izračuna se izuzimaju blok-transakcije i OTC transakcije. Burza će svakog prvog petka u tromjesečju na svojim internetskim stranicama objaviti popis dionica kojima će se trgovati u modalitetu dražbe. Trgovina dionicama u modalitetu dražbe započet će sljedeći trgovinski dan nakon objavljivanja popisa. Za sve dionice koje prelaze iz jednog modaliteta trgovine u drugi, trgovinski sustav će automatski otkazati sve otvorene naloge iz knjige naloga

#### 6.1 Modalitet kontinuirane trgovine

Trgovina u modalitetu kontinuirane trgovine traje cijeli trgovinski dan, a počinje fazom pred-trgovanja (eng. pretrading phase,) nakon koje slijedi glavna faza trgovanja (eng. main trading phase) te završava s fazom post-trgovanja (eng. post-trading phase). Trgovinski sustav nije dostupan između završetka faze post-trgovanja i početka faze predtrgovanja. Faze trgovanja unutar modaliteta kontinuirane trgovine nalaze se u sljedećoj tablici:

| Faza                  | Trajanje      |
|-----------------------|---------------|
| Faza pred-trgovanja   | 08:00 - 09:00 |
| Glavna faza trgovanja |               |
| Dražba otvaranja      | 09:00 - 09:30 |
| Kontinuirana trgovina | 09:30 - 12:00 |
| Unutardnevna dražba   | 12:00 - 12:10 |
| Kontinuirana trgovina | 12:10 - 15:55 |
| Dražba zatvaranja     | 15:55 - 16:00 |
| Faza post-trgovanja   | 16:00 - 16:15 |

Varijabilni završetak dražbe otvaranja, unutardnevne dražbe i dražbe zatvaranja, može iznositi najviše 15 sekundi nakon završetka faze. Varijabilni završetak određuje se posebno za svaki instrument pomoću generatora slučajnih brojeva.

### 6.1.1 Faza pred-trgovanja

Tijekom faze pred-trgovanja svi članovi mogu unositi nove naloge te mijenjati i brisati postojeće naloge. Isto tako, održavatelj tržišta može unositi i brisati svoju ponudu na kupnju i prodaju (eng. market maker quote). Sudionici na tržištu ne vide knjigu naloga jer je ona zatvorena tijekom ove faze. Jedini podatak koji se prikazuje je zaključna cijena (eng. close price) prethodnog trgovinskog dana, ako je dostupna.

#### 6.1.2 Glavna faza trgovanja

Glavna faza trgovine u modalitetu kontinuirane trgovine sastoji se od dražbe otvaranja (eng. opening auction), kontinuirane trgovine (eng. continuous trading), unutardnevne dražbe i dražbe zatvaranja (eng. closing auction).

#### 6.1.2.1 Dražba otvaranja

Dražba otvaranja sastoji se od dvije faze:

- faze prikupljanja ponuda (eng. call phase) i
- faze određivanja cijene (eng. price determination).

Svi nalozi preostali od prethodnog trgovinskog dana koji su važeći ili nalozi koji su uneseni na tekući trgovinski dan sudjeluju u dražbi otvaranja, osim ako je eksplicitno navedno da vrijede samo u dražbi zatvaranja (eng. closing auction only).

#### Faza prikupljanja ponuda

Tijekom faze prikupljanja ponuda svi članovi mogu unositi nove naloge te mijenjati i brisati postojeće naloge. Isto tako, održavatelj tržišta može unositi i brisati svoju ponudu na kupnju i prodaju (eng. market maker quote).

Tijekom faze prikupljanja ponuda knjiga naloga je otvorena, što znači da sudionici na tržištu vide cijelu dubinu knjige naloga. U slučaju da je moguće sklapanje jedne ili više transakcija u dražbi otvaranja, prikazuje se i indikativna cijena. Kako bi se spriječila moguća manipulacija cijene, nakon što protekne unaprijed definirani vremenski period, faza prikupljanja ponuda ima varijabilni završetak koji može iznositi najviše 15 sekundi.

#### Faza određivanja cijene

Nakon faze prikupljanja ponuda slijedi faza određivanja cijene koja traje svega nekoliko sekundi. Cijena u dražbi ovisi o stanju knjige naloga na kraju faze prikupljanja ponuda s ciljem da se izvrši što je moguće više naloga.

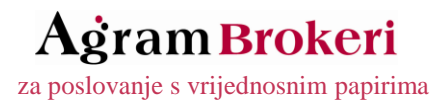

Agram Brokeri d.d. Ul. Grada Vukovara 74, 10 000 Zagreb Tel: +358 1 554 5556, Fax: +358 1 554 5560

Cijena u dražbi određuje se na način da se odabere ona cijena pri kojoj je moguće zatvoriti najveću količinu uz najmanji iznos preostale količine (eng. surplus). Dodatno, pravilo vremenskog prioriteta osigurava da je najviše jedan nalog djelomično izvršen. Ako knjiga naloga nije ukrižana i ne može doći do sklapanja transakcija, ne može se odrediti niti cijena dražbe. U tom slučaju se prikazuju najbolji nalog na kupnju i/ili prodaju ako su dostupni. Nakon što je određena cijena u dražbi, brokeri primaju potvrdu o izvršenju (eng. execution confirmation) u kojoj su navedeni broj transakcije, cijena, količina i vrijeme sklapanja transakcije.

## 6.1.2.2 Kontinuirana trgovina

Nakon završetka dražbe otvaranja slijedi kontinuirana trgovina. Tijekom kontinuirane trgovine knjiga naloga je otvorena što znači da su sudionicima na tržištu vidljive cijene i agregirane količine u nalogu na svakom nivou cijene. Svaki novo uneseni limitirani nalog ili tržišni nalog, odnosno ponuda održavatelja tržišta, uspoređuje se s prethodno unesenim nalozima s druge strane knjige naloga kako bi se utvrdilo da li je moguće sklapanje transakcije. Transakcije se sklapaju poštujući prioritet određen temeljem cijene i vremenske oznake naloga.

Nalog može biti izvršen u cjelosti ili djelomično, u jednom ili više koraka, ili uopće ne mora biti izvršen. Svi nalozi se sortiraju prema cijeni i vremenskoj oznaci, pri čemu nalozi na kupnju s višom cijenom imaju prednost pred nalozima na kupnju s nižom cijenom. Nasuprot tome, nalozi na prodaju s nižom cijenom imaju prednost pred nalozima na prodaju s višom cijenom. Vremenska oznaka se uzima kao drugi kriterij u slučaju da više naloga ima istu cijenu, pri čemu nalozi koji su uneseni ranije imaju prednost. Tržišni nalozi imaju prednost nad limitiranim nalozima. Na tržišne naloge također se primjenjuje prioritet određen temeljem vremenske oznake naloga.

## 6.1.2.3 Unutardnevna dražba

Unutardnevna dražba započinje u 12:00 sati unutar trgovinskog dana u trajanju od 10 minuta uz varijabilni završetak koji može iznositi najviše 15 sekundi te se sastoji od dvije faze:

- faze prikupljanja ponuda (eng. call phase) i
- faze određivanja cijene (eng. price determination).

Dražba zatvaranja ima iste karakteristike kao i dražba otvaranja. Nakon završetka unutardnevne dražbe nastavlja se kontinuirana trgovina.

## 6.1.2.4 Dražba zatvaranja

Nakon kontinuirane trgovine slijedi dražba zatvaranja. Dražba zatvaranja sastoji se od dvije faze:

- faze prikupljanja ponuda (eng. call phase) i
- faze određivanja cijene (eng. price determination).

Dražba zatvaranja ima iste karakteristike kao i dražba otvaranja.

#### 6.1.3 Faza post-trgovanja

Faza post-trgovanja počinje nakon završetka glavne faze trgovine. Tijekom faze post-trgovanja svi članovi, osim održavatelja tržišta, mogu unositi nove naloge te ažurirati i brisati postojeće naloge u sklopu pripreme za sljedeći trgovinski dan.

#### 6.2 Modalitet dražbe

Faze trgovanja unutar modaliteta dražbe nalaze se u sljedećoj tablici:

| Faza                           | Trajanje      |
|--------------------------------|---------------|
| Faza pred-trgovanja            | 08:00 - 11:00 |
| Glavna faza trgovanja - dražba | 11:00 - 13:00 |
| Faza post-trgovanja            | 13:00 - 16:15 |

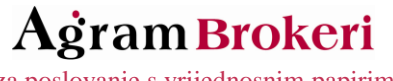

za poslovanje s vrijednosnim papirima

Faze pred-trgovanja i post-trgovanja u modalitetu dražbe imaju iste karakteristike kao i u modalitetu kontinuirane trgovine. Nakon završetka faze pred-trgovanja počinje glavna faza trgovine u kojoj se trgovina u modalitetu dražbe odvija putem dražbe. Dražba se sastoji od:

- faze prikupljanja ponuda (eng. call phase) i
- faze određivanja cijene (eng. price determination).

### 6.2.1 Faza prikupljanja ponuda

Tijekom faze prikupljanja ponuda svi članovi mogu unositi nove naloge te mijenjati i brisati postojeće naloge. Tijekom faze prikupljanja ponuda knjiga naloga je otvorena, što znači da sudionici na tržištu vide cijelu dubinu knjige naloga. U slučaju da je moguće sklapanje jedne ili više transakcija u dražbi otvaranja prikazuje se i indikativna cijena. Kako bi se spriječila moguća manipulacija cijene, nakon što protekne prethodno definirani vremenski period faza prikupljanja ponuda ima varijabilni završetak koji može iznositi najviše 15 sekundi.

### 6.2.2 Faza određivanja cijene

Nakon faze prikupljanja ponuda slijedi faza određivanja cijene koja traje svega nekoliko sekundi. Cijena u dražbi ovisi o stanju knjige naloga na kraju faze prikupljanja ponuda s ciljem da se izvrši što je moguće više naloga. Cljena u dražbi određuje se na način da se odabere ona cijena pri kojoj je moguće zatvoriti najveću količinu uz najmanji iznos preostale količine (eng. surplus). Dodatno, pravilo vremenskog prioriteta osigurava da je najviše jedan nalog djelomično izvršen. Ako knjiga naloga nije ukrižana i ne može doći do sklapanja transakcija, ne može se odrediti niti cijena dražbe. U tom slučaju se prikazuju najbolji nalog na kupnju i/ili prodaju ako su dostupni. Nalozi koji nisu izvršeni tijekom dražbe, ostaju u knjizi naloga do održavanja sljedeće dražbe, odnosno do isteka naloga.

### 6.3 Modalitet kontinuiranih dražbi

Trgovina u modalitetu kontinuiranih dražbi traje cijeli trgovinski dan, a počinje fazom pred-trgovanja (eng. pre-trading phase) nakon koje slijedi glavna faza trgovanja (eng. main trading phase) te završava s fazom post-trgovanja (eng. post-trading phase). Trgovinski sustav nije dostupan između završetka faze post-trgovanja i početka faze pred-trgovanja. Faze trgovanja unutar modaliteta dražbe nalaze se u sljedećoj tablici:

| Faza                  | Trajanje      |  |  |
|-----------------------|---------------|--|--|
| Faza pred-trgovanja   | 08:00 - 09:00 |  |  |
| Glavna faza trgovanja | 09:00 - 16:00 |  |  |
| Faza post-trgovanja   | 16:00 - 16:15 |  |  |

U modalitetu kontinuiranih dražbi trguje se strukturiranim proizvodima.

#### 6.3.1 Faza pred-trgovanja

Trgovinski dan počinje s fazom pred-trgovanja. Tijekom faze pred-trgovanja svi članovi mogu unositi nove naloge te mijenjati i brisati postojeće naloge. Isto tako, održavatelj tržišta može unositi i brisati svoju ponudu na kupnju i prodaju (eng. market maker quote). Knjiga naloga je otvorena tijekom ove faze, što znači da svi sudionici vide cijelu dubinu knjige naloga. Dodatno se prikazuje i zadnja cijena (eng. last price) od prethodnog trgovinskog dana.

#### 6.3.2 Glavna faza trgovanja

Nakon završetka faze pred-trgovanja počinje glavna faza trgovine u kojoj se trgovina odvija putem dražbi. Svaka od tih dražbi sastoji se od pred-faze prikupljanja ponuda (eng. pre-call phase), opcionalne faze prikupljanja ponuda (eng. call phase) i faze određivanja cijene (eng. price determination). Tijekom pred-faze prikupljanja ponuda i faze prikupljanja ponuda svi članovi mogu unositi nove naloge te mijenjati i brisati postojeće naloge. Isto tako, održavatelj tržišta može unositi i brisati svoju ponudu na kupnju i prodaju (eng. market maker quote). Knjiga ponuda je otvorena tijekom ove faze, što znači da svi sudionici vide cijelu dubinu knjige naloga. Dodatno se prikazuje i zadnja cijena (eng. last price) prethodnog trgovinskog dana.

#### 6.3.3 Faza post-trgovanja

Faza post-trgovanja počinje nakon završetka glavne trgovinske faze. Ako u to vrijeme još uvijek traje dražba, ona će završiti u redovno vrijeme stoga što faza post-trgovanja za navedeni strukturirani proizvod može početi tek nakon što završi maksimalno vrijeme trajanja faze prikupljanja ponuda. Tijekom faze post-trgovanja svi članovi, osim

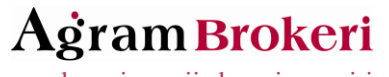

za poslovanje s vrijednosnim papirima

Agram Brokeri d.d. Ul. Grada Vukovara 74, 10 000 Zagreb Tel: +358 1 554 5556, Fax: +358 1 554 5560

održavatelja tržišta, mogu unositi nove naloge te ažurirati i brisati postojeće naloge u sklopu pripreme za sljedeći trgovinski dan. Dodatno, tijekom ove faze sudionici na tržištu mogu mijenjati elemente naloga koji su prethodno izvršeni i koji ne trebaju potvrdu druge strane u transakciji (npr. interni broj naloga člana itd.). Održavatelj tržišta ne može unositi svoju ponudu na kupnju i prodaju tijekom ove faze. Ponude održavatelja bit će automatski obrisane od strane Xetra® trgovinske platforme u sklopu procedure na kraju trgovinskog dana. Sudionici na tržištu ne vide knjigu naloga jer je ona zatvorena tijekom ove faze. Jedini podatak koji se prikazuje je zadnja cijena (eng. last price).

Aġram Brokeri za poslovanje s vrijednosnim papirima

Agram Brokeri d.d. Ul. Grada Vukovara 74, 10 000 Zagreb Tel: +358 1 554 5556, Fax: +358 1 554 5560

## 7 Česta pitanja i dodatne informacije

### 1. Kupio/kupila sam u javnoj ponudi dionice ali ih ne vidim u Stanju

Kako biste dionice mogli vidjeti na stanju, trebaju biti registrirane s Agram Brokerima d.d. U izborniku Agram Trader-a postoji Zahtjev za registraciju v.p. pa je potrebno napraviti zahtjev za vrijednosni papir koji želite registrirati. Nakon što ste registrirali dionice, dionice će biti proknjižene u našem sustavu!

#### 2. Kako registrirati vrijednosnice / potvrditi zahtjev za registraciju u SKDD

Postupak registracije u SKDD (telefonski aparat mora podržavati tonsko biranje):

- Nazvati 01/4607-300 SKDD govorni automat
- Nakon uspostavljanja poziva s govornim automatom: birati 1, pa opet 1 (u slučaju problema birajte 0 za operatera)
- Unesite Vašu oznaku investitora (broj računa u SKDD) i pritisnite #
- Unesite Vaš SKDD PIN i pritisnite #
- Unesite broj zahtjeva koji ste dobili od Agram Brokera d.d. i pritisnite #

Potvrda zahtjeva za registraciju moguća je i putem internetskih stranica SKDD-a <u>www.skdd.hr</u>, u slučaju da aktivirate uslugu moj e-račun.

### 3. Izgubio sam SKDD PIN od vrijednosnih papira

SKDD PIN dobiva se kod prvog upisa vrijednosnih papira. PIN je isti za sve vrijednosne papire koje posjedujete, dionice, obveznice te komercijalne zapise. Potrebno je nazvati SKDD govorni automat na broj 01/4607-300, te birati 0 za razgovor s operaterom koji će Vas obavijestiti o svemu. Adresa SKDD d.d. je Heinzelova 62a, Zagreb.

4. Mogu li preko Agram Trader internet trgovanja kupovati dionice u javnim ponudama (IPO).

Ne, treba se osobno javiti Agentu izdanja vezano za upis dionica u javnoj ponudi.

## 5. Zaboravio sam korisničko ime ili Lozinku za Agram Trader

Nazvati 01 554-5556 ili 01 554-5558.

6. Mogu li imati uslugu Agram Trader bez da otvaram račun za trgovanje vrijednosnim papirima, tj. bez da potpišem Ugovor o obavljanju brokerskih poslova s Agram Brokerima?

Ne, potrebno je prije sklopiti Ugovor s Agram Brokerima d.d.

#### 7. Mogu li u Agram Streameru sam odabrati koje dionice želim gledati?

Da. Potrebno je u padajućem izborniku Agram Streamera odabrati "Liste", opciju "Uredi liste" te nakon upisa Naziva liste u prazno polje kliknuti na oznaku ڬ kao na donjoj slici. Nakon toga na popisu lista pronađite novokreiranu listu i kliknite na njen naziv.

|                    | Natrag na streamer                                           |         |
|--------------------|--------------------------------------------------------------|---------|
| Naziv              | Opis                                                         | Akcija  |
| [AKTIVNI NALOZI]   | Dionice za koje postoji aktivni nalog za kupnju ili prodaju. | <u></u> |
| [CROBEX]           | Dionice iz CROBEX indeksa Zagrebačke burze.                  | <u></u> |
| [CROBEX10]         | Dionice iz CROBEX10 indeksa Zagrebačke burze.                | ۵       |
| [CROBEXindustrija] | Dionice iz CROBEXindustrija indeksa Zagrebačke burze.        | ۵       |
| [CROBEXkonstrukt]  | Dionice iz CROBEXkonstrukt indeksa Zagrebačke burze.         | ۵       |
| [CROBEXnutris]     | Dionice iz CROBEXnutris indeksa Zagrebačke burze.            | ۵       |
|                    |                                                              | - E     |
| 123                |                                                              |         |

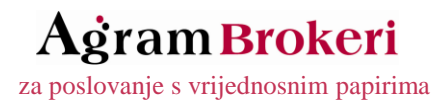

Pojavit će se prozor kao na slici dolje za odabir željenih vrijednosnica.

| Pronađi:          |         |   |                  |
|-------------------|---------|---|------------------|
|                   |         |   |                  |
| Lista dionica     |         | _ | MOJA LISTA       |
| Simbol            | Izaberi |   | Lista je prazna. |
| 3ATG              |         |   |                  |
| 3DLK              |         |   |                  |
| 3DLK2             |         |   |                  |
| 3HEP              |         |   |                  |
| 3HP               |         |   |                  |
| 3JDG              |         |   |                  |
| 3JRL              |         |   |                  |
| 3LNG              |         |   |                  |
| 3MAJ              |         |   |                  |
| 3MTE              |         |   |                  |
| 1 2 3 4 5 6 7 8 👀 |         |   |                  |